# **Terminal Surrender of Leave**

#### DR. MANESH KUMAR. E Mob: 9447091388

ജീവനക്കാർ റിട്ടയറാകുന്ന സമയത്ത് അക്കൗണ്ടിലുള്ള ഏൺഡ് ലീവുകൾ, പരമാവധി

300 എന്ന കണക്കിൽ സറണ്ടർ ചെയ്ത് പണമാക്കാവുന്നതാണ്. ഇതിനെയാണ് Terminal Leave Surrender എന്ന് പറയുന്നത്. മെഡിക്കൽ ഓഫീസർമാർക്ക് അക്കൗണ്ടന്റ് ജനറലും സബോർഡിനേറ്റ് സ്റ്റാഫുകൾക്ക് ജില്ലാ മെഡിക്കൽ ഓഫീസറ്റമാണ് ടെർമിനൽ സറണ്ടർ അനുവദിക്കുന്നത്. റിട്ടയർ ആകുന്ന ദിവസത്തെ സാലറിയുടെ നിരക്കിൽ, ഏൺഡ് ലീവ് അക്കൗണ്ടിൽ ബാക്കിയുള്ള അത്രയും ദിവസത്തെ സാലറി, ടെർമിനൽ സറണ്ടർ ഇകയായി ലഭിക്കുന്നതാണ്.

സ്പാർക്കിൽ ടെർമിനൽ സറണ്ടർ പ്രോസസ് ചെയ്യുന്നത് Claim entry വഴിയാണ്. ടെർമിനൽ സറണ്ടർ പ്രോസസ് ചെയ്യുന്നതിനുമുമ്പ്, നമ്മൾ മാന്വലായി, ലഭിക്കേണ്ടുന്ന തുക കാൽക്കലേറ്റ് ചെയ്യേണ്ടതാണ്. സ്പാർക്കിൽ, ക്ലെയിം ബിൽ തയ്യാറാക്കുമ്പോൾ, ലീവുകളുടെ എണ്ണം കൊടുത്താൽ സറണ്ടർ തുക തനിയേതന്നെ ഇൻസർട്ട് ആകുന്നതാണ്. ഈ തുകയും, നമ്മൾ മാമ്പലായി കണക്കുകട്ടിയ തുകയും ഒന്നുതന്നെയാണെന്ന് ഉറപ്പുവരുത്തിയതിനുശേഷം മാത്രമേ ക്ലെയിം ഇൻസർട്ട് ചെയ്യാൻ പാടുള്ളൂ. മാത്രമല്ല, ഈ കാൽക്കുലേഷൻ നമ്മൾ ബില്ലിനൊപ്പം ട്രഷറിയിൽ നൽകുകയും വേണം. താഴെ പറയുന്ന രേഖകളാണ് ട്രഷറിയിൽ നൽകേണ്ടത്.

- 1. Spark Claim Bill
- 2. Proceedings of Medical Officer
- 3. AG Surrender Slip [ from KSEMP ]
- 4. Calculation

ഒരു ഉദാഹരണം വഴി, ടെർമിനൽ സറണ്ടർ പ്രോസസ് ചെയ്യുന്നത് എങ്ങനെയെന്ന് നോക്കാം.

| Pay Slip Details           |                     |
|----------------------------|---------------------|
| Pay Slip Date              | 02/11/2020          |
| Pay Slip Number            | 202001000.          |
| Effective Date             | 31/05/2020          |
| Pay(Monthly Rate)          | 83000               |
| Leave Salary(Monthly Rate) | 0                   |
| Subsistance Allowance      | o                   |
| DA(Monthly Rate)           | 16600               |
| HRA(Monthly Rate)          | 2000                |
| CCA(Monthly Rate)          | o                   |
| Full Basic                 | 0                   |
| Slip Type                  | Leave Surrender 🗸 🗸 |
| No.of days                 | 300                 |
| Other Earnings             | Amount              |
| 1                          |                     |

ഒരു മെഡിക്കൽ ഓഫീസറ്റടെ ടെർമിനൽ സറണ്ടർ സ്ലിപ്, അക്കൗണ്ടന്റ് ജനറൽ സ്പാർക്കിൽ അപ്ഡേറ്റ് ചെയ്തിരിക്കുന്നതാണ് മുകളിൽ കൊടുത്തിരിക്കുന്നത്. റിട്ടയർ ചെയ്യുന്ന തീയ്യതിയിൽ, അദ്ദേഹത്തിന് Basic Pay ആയി Rs.83000/- രൂപയും, ഏൺഡ് ലീവ് ലീവുകളമാണ് ഉള്ളത്. സറണ്ടർ ചെയ്യാവുന്ന അവധികളടെ എണ്ണം അക്താണ്ടിൽ 330 ആയി നിജപ്പെടുത്തിയിരിക്കുന്നതിനാൽ, 300 300 പരമാവധി അദ്ദേഹത്തിന് AG, അന്രവദിച്ചിരിക്കുന്നത്. ദിവസത്തേക്കുള്ള ടെർമിനൽ സറണ്ടർ ആണ് അതിന്റെ കാൽക്കലേഷൻ താഴെപ്പറയുന്ന രീതിയിൽ ചെയ്യേണ്ടതാണ്.

| Sl | Particulars    | Rate per | Amount for 1 | Amount for      |
|----|----------------|----------|--------------|-----------------|
| No | i ai ticulai s | month    | day          | <b>300 days</b> |
| 1  | Basic Pay      | 83000    | 2766.67      | 830000          |
| 2  | DA             | 16600    | 553.33       | 166000          |
| 3  | HRA            | 2000     | 66.67        | 20000           |
|    | ΤΟ             | TAL      |              | 1016000         |

ഈ കാൽക്കലേഷൻ തയ്യാറാക്കി വച്ചതിനുശേഷം ക്ലെയിം എൻട്രിയിലേക്ക് കടക്കാവുന്നതാണ്. മറ്റേതൊരു ക്ലെയിമും പോലെ തന്നെയാണ്, ടെർമിനൽ സറണ്ടറും തയ്യാറാക്കേണ്ടത്. Nature of claim എന്ന സ്ഥലത്ത്, Terminal Surrender of Leave എന്നതാണ് സെലക്ക്ക് ചെയ്യേണ്ടത്.

|                                              | Claim Entry                                |   |
|----------------------------------------------|--------------------------------------------|---|
| Department                                   | Indian Systems of Medicine                 | v |
| Office                                       | GOVT.AYURVEDA HOSPITAL, PERINTALMANNA.     | ~ |
| Name of Treasury                             | Sub Treasury, Perinthalmanna               |   |
| Nature of Claim                              | Terminal Surr of Leave                     | ~ |
| DDO Code                                     | 009                                        | ~ |
| Period of Bill                               | 01/11/2020 - 10/11/2020                    |   |
| Salary Head of Account                       | 2210-02-101-97-00-01-01                    | ŭ |
| Salary Head of Account                       | 2210-02-101-97-00-01-01                    | Ŷ |
| Year of retirement                           | 2020                                       |   |
| Mode of Payment                              | Employee TSB                               | ~ |
| Employee will be listed here only if the emp | loyee belongs to the given mode of payment |   |
| Payee Type                                   | Employee                                   | Ŷ |
| Description of Transaction                   |                                            |   |

മുകളിലത്തെ ചിത്രത്തിൽ കാണിച്ചിരിക്കുന്ന രീതിയിൽ, ക്ലെയിം എൻടിയിൽ വിവരങ്ങൾ ചേർക്കുക. Period of Bill എന്ന സ്ഥലത്ത്, നമ്മൾ ബിൽ തയ്യാറാക്കുന്ന മാസത്തിന്റെ വിവരങ്ങളും Mode of Payment എന്ന സ്ഥലത്ത് Employee TSB എന്നതുമാണ് ചേർക്കേണ്ടത്. തുടർന്ന്, ജീവനക്കാരന്റെ വിവരങ്ങൾ ഇൻസർട്ട് ചെയ്യാനുള്ള താഴത്തെ വരിയിൽ പ്രവേശിക്കുക. അവിടെ PEN എന്ന കോളത്തിൽ ജീവനക്കാരന്റെ PEN നമ്പർ സെലക്സ് ചെയ്യുക. പേരും തസ്തികയും തനിയേതന്നെ വരുന്നതാണ്.

| PEN  | Name                 | Designation           | Authorization No | Authorization Date | No. of days | Sanction order No. | Sanction order<br>Date | Amount<br>Payable |       |
|------|----------------------|-----------------------|------------------|--------------------|-------------|--------------------|------------------------|-------------------|-------|
| 36 🗸 | Dr Said Mohamed Sali | Chief Medical Officer | 202001000#       | 02/11/2020         | 300         | E22/202001000 1    | 02/11/2020             | 1016000           | Inser |

തുടർന്ന് കാണുന്ന Autherization, Sanction തുടങ്ങിയ കോളങ്ങളിൽ അക്തൗണ്ടന്റ് ജനറലിന്റെ സറണ്ടർ സ്ലിപ്പിന്റെ നമ്പരും തീയ്യതിയും നൽകിയാൽ മതി. സബോർഡിനേറ്റ് ജീവനക്കാർക്കാണെങ്കിൽ സാങ്ക്ഷൻ ഓർഡർ നമ്പറ്റം തീയ്യതിയും മാത്രം നൽകിയാൽ മതി. തുടർന്ന്, No of days എന്ന കോളത്തിൽ, സറണ്ടർ ദിനങ്ങളുടെ എണ്ണം നൽകമ്പോൾ തന്നെ Amount payable എന്ന കോളത്തിൽ തുക തനിയേ ഇൻസർട്ട് ആകുന്നതാണ്. ആ കോളം എഡിറ്റബിളല്ല. നമ്മൾ കണക്കുകൂട്ടിയ തുകയും ഈ കോളത്തിൽ വരുന്ന തുകയും ഒന്ന് തന്നെയെന്ന് ഉറപ്പുവരുത്തിയശേഷം, insert ബട്ടണിൽ ക്ലിക്ക് ചെയ്ത്, സറണ്ടർ വിവരങ്ങൾ ഇൻസർട്ട് ചെയ്യുക. ഇതോടുകൂടി ക്ലെയിം എൻട്രി പൂർത്തിയാകുന്നതാണ്.

| PEN        | Name                         | Designation           | Authorization No | Authorization Date | No. of days | Sanction order No. | Sanction order<br>Date | Amount<br>Payable |               |
|------------|------------------------------|-----------------------|------------------|--------------------|-------------|--------------------|------------------------|-------------------|---------------|
| 361        | Dr Said Mohamed Salim<br>K P | Chief Medical Officer | 202001000        | 02/11/2020         | 300         | GE22/202001000.    | 02/11/2020             | 1016000           | Delete        |
| <-Select ∨ |                              |                       |                  |                    | 0           |                    |                        |                   | <u>Insert</u> |

തുടർന്ന്, Claim Approval, Make Bill from Approved Claims, E submit bill എന്നിവ ചെയ്ത്, ബിൽ ഇ സബ്മിറ്റ് ചെയ്യാവുന്നതാണ്.

Terminal Surrender Proceedings നായി താഴെയുള്ള ലിങ്കിൽ ക്ലിക്ക് ചെയ്യുക https://drive.google.com/file/d/10SS4I9rykxrA344EkfAd0KQT2VFjMUqp/view?usp=sharing

## **Terminal Surrender of Leave [Arrear]**

റിട്ടയർ ചെയ്ത ജീവനക്കാരുടെ ടെർമിനൽ ലീവ് സറണ്ടർ മാറി നൽകുന്നത്, ബില്ല് തയ്യാറാക്കുന്ന സമയത്തെ ബേസിക് പേയും ഡി.എ. യും അടിസ്ഥാനമാക്കിയാണ്. ക്ഷാമബത്ത കടിശ്ശിഖയുള്ളപ്പോഴും ശമ്പളപരിഷ്മരണം നടക്കുമ്പോഴും അതിന്റെ കുടിശ്ശിഖ, ടെർമിനൽ സറണ്ടറിനും ലഭിക്കുന്നതാണ്. അതുകൊണ്ടുതന്നെ Terminal surrender of Leave [Arrear] എന്നത് രണ്ട് വിഭാഗത്തിലായി മാറിനൽകേണ്ടതുണ്ട്.

# Terminal Surrender of Leave [Arrear] - Arrear DA Terminal Surrender of Leave [Arrear] – Pay Revision Arrear

ഇതിൽ രണ്ടാമത്തെ വിഭാഗം, ശമ്പളപരിഷ്മരണത്തോടനുബന്ധിച്ച്, റിട്ടയർ ചെയ്ത തീയ്യതിയിൽ പുതിയ ബേസിക് പേ വന്നിട്ടുണ്ടെങ്കിൽ മാത്രം മാറി നൽകിയാൽ മതിയാവുന്നതാണ്.

### **Terminal Surrender of Leave [Arrear] - Arrear DA**

ടെർമിനൽ സറണ്ടറിന്റെ ക്ഷാമബത്താക്കടിശ്ശിഖയാണ് ഈ ഓപ്ഷൻ വഴി മാറി നൽകന്നത്. റിട്ടയർമെന്റ് അപ്ഡേറ്റ് ചെയ്യതിനുശേഷമാണ് ഈ അരിയർ മാറി നൽകേണ്ടത്. ശമ്പളപരിഷ്കരണമുണ്ടെങ്കിൽ, പേറിവിഷൻ അപ്ഡേറ്റ് ചെയ്യുന്നതിന് മുമ്പ് തന്നെ ടെർമിനൽ സറണ്ടർ അരിയർ ഡി.എ. മാറി നൽകേണ്ടതാണ്. ഗസറ്റഡ് ജീവനക്കാർക്ക് ടെർമിനൽ സറണ്ടർ അരിയർ ഡി.എ. മാറി നൽകന്നതിനായി പേസ്ലിപ് അപ്ഡേറ്റ് ആവേണ്ടതില്ല. പുതിയ നിരക്കിലുള്ള ഡി.എ. സ്പാർക്കിൽ അപ്ഡേറ്റഡായാൽ, മറ്റുള്ള ജീവനക്കാരെപ്പോലെ ഗസറ്റഡ് ജീവനക്കാരുടെ അരിയറും മാറിനൽകാവുന്നതാണ്. ടെർമിനൽ സറണ്ടർ അരിയർ ബിൽ തയ്യാറാക്കുന്നതിനായി Accounts - Claim Entry - Regular/Employees with SPARK ID എന്ന ഓപ്ഷനാണ് ഉപയോഗിക്കേണ്ടത്.

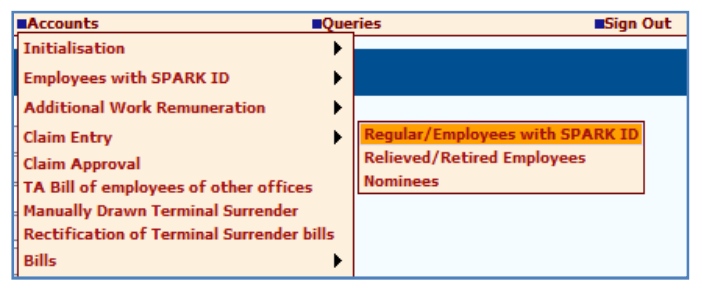

ക്ലെയിം എൻട്രി പൂരിപ്പിക്കുമ്പോൾ Period of Bill എന്നത് ജീവനക്കാരൻ റിട്ടയർ ചെയ്യമാസം തന്നെ നൽകാൻ പ്രത്യേകം ശ്രദ്ധിക്കുക.

| Salary Head of Account | : | സ്ഥാപനത്തിന്റെ | എസ്റ്റാെ | വ്ലിഷ്ടെന്റ് | സാലറി | ഹെഡ്ഡ് |
|------------------------|---|----------------|----------|--------------|-------|--------|
|------------------------|---|----------------|----------|--------------|-------|--------|

As on Date : റിട്ടയർമെന്റ് തീയ്യതി നൽകുക

Mode of Payment

: Employee TSB തെരഞ്ഞെടുക്കുക.

| Department                                                                                                    | Indian Systems of Medicine                                                                                                    | ~        |
|----------------------------------------------------------------------------------------------------|----------------------------------------------------------------------------------------------------|----------|
| )ffice                                                                                                    | GOVT AYURVEDA DISPENSARY, KARUNAGAPPALLY                                                                                                    | ~        |
| ame of Treasury                                                                                                    | Sub Treasury, Karunagapally                                                                                                    |          |
| ature of Claim                                                                                                    | Terminal Surr of Leave (Arrear)                                                                                                    | v        |
|                                                                                                    | Employees retired between (01/07/2014 - 31/01/2016) will not be listed below. I<br>Terminal surrender of leave(Arrear 2014 PR).             | Please u |
| DO Code                                                                                                    | 681                                                                                                    | ~        |
| eriod of Bill                                                                                                    | 01/07/2019 21/07/2010                                                                                                    |          |
| penditure Head of Account                                                                                                    | 2071-01-115-99-00-00-00-TLS                                                                                                    | ~        |
| xpenditure Head of Account                                                                                                    | 2071-01-115-99-00-00-00-TL5                                                                                                    | ~        |
| Expenditure Head of Account<br>alary Head of Account<br>IS on Date(Retirement Date)                                                                              | 2071-01-115-99-00-00-TL5<br>2210-02-101-97-00-01-01<br>31/07/2019                                                                           | v        |
| xpenditure Head of Account<br>alary Head of Account<br>S on Date(Retirement Date)<br>Iode of Payment                                                             | 2071-01-115-99-00-00-00-TL5<br>2210-02-101-97-00-01-01<br>31/07/2019<br>Employee TSB                                                        | ~ ~      |
| Expenditure Head of Account<br>alary Head of Account<br>LS on Date(Retirement Date)<br>Adde of Payment<br>Employee will be listed here only if the emp           | 2071-01-115-99-00-00-TL5<br>2210-02-101-97-00-01-01<br>31/07/2019<br>Employee TSB<br>loyee belongs to the given mode of payment             | ~ ~      |
| spenditure Head of Account<br>slary Head of Account<br>S on Date(Retirement Date)<br>lode of Payment<br>nployee mill be listed here only if the emp<br>ayee Type | 2071-01-115-99-00-00-TLS<br>2210-02-101-97-00-01-01<br>31/07/2019<br>Employee TSB<br>loyee belongs to the given mode of payment<br>Employee | > > > >  |

തുടർന്ന്, തഴെയുള്ള വരിയിൽ നിന്നും ജീവനക്കാരന്റെ PEN നമ്പർ സെലക്സ് ചെയ്യുക. Name, Designation എന്നിവ തനിയേതന്നെ വരുന്നതാണ്.

| PEN    | Name          | Designation            | Authorization No | Authorization Date | No. of days | Sanction order No. | Sanction order<br>Date | Amount<br>Payable |        |
|--------|---------------|------------------------|------------------|--------------------|-------------|--------------------|------------------------|-------------------|--------|
| 418815 | Harishkumar R | Senior Medical Officer | 202100051198     | 17/06/2021         | 234         | 20210100051198     | 17/06/2021             | 46051             | Insert |

Autherisation No. & Date : AG യുടെ പേസ്ലിപ് നമ്പറ്റം തീയ്യതിയും ചേർക്കുക. നോൺ ഗസറ്റഡ് ജീവനക്കാർക്ക് ഈ കോളങ്ങൾ പൂരിപ്പിക്കേണ്ടതില്ല.

|      | PEN       | Name     | Designation                 | Authorization No | Authorization Date | No. of days | Sanction order No. | Sanction order<br>Date | Amount<br>Payable |        |
|------|-----------|----------|-----------------------------|------------------|--------------------|-------------|--------------------|------------------------|-------------------|--------|
| Edit | 351735    | Vrinda K | Pharmacist Gr I (22 Yrs HG) |                  |                    | 285         | E1/1599/2020       | 24/09/2020             | 61560             | Delete |
|      | <-Selec V |          |                             |                  |                    | 0           |                    |                        |                   | Insert |

No. of Days : ടെർമിനൽ സറണ്ടർ ദിവസങ്ങളുടെ എണ്ണം ചേർക്കുക. ഇപ്രകാരം ദിവസങ്ങളുടെ എണ്ണം ചേർക്കുമ്പോൾ തന്നെ Amount Payable എന്ന കോളത്തിൽ അരിയർ ഡി.എ. തുക തനിയേതന്നെ വരുന്നതാണ്. ഇപ്രകാരം വരുന്ന തുക ശരിയാണെന്ന് manual calculation വഴി ഉറപ്പാക്കേണ്ടതാണ്.

Sanction Order No. & Date : ടെർമിനൽ സറണ്ടർ മുമ്പ് അനുവദിച്ച ഉത്തരവിന്റെ നമ്പർ, തീയ്യതി എന്നിവ നൽകുക. ഗസറ്റഡ് ജീവനക്കാർക്ക് മുമ്പുള്ള ഉത്തരവിന്റെ വിവരങ്ങളോ പേസ്ലിപ്പിന്റെ വിവരങ്ങളോ നൽകിയാൽ മതിയാവുന്നതാണ്.

ഇത്രയും വിവരങ്ങൾ നൽകിയശേഷം വലതുവശത്തുള്ള insert ബട്ടണിൽ ക്ലിക്ക് ചെയ്യന്നതോടെ ക്ലെയിം ബിൽ എൻട്രി പൂർത്തിയാകുന്നതാണ്.

| ⊕ www.spark.gov.in                                                   |      |
|----------------------------------------------------------------------|------|
| Your claim has been submitted successfully with claim nun<br>3088277 | nber |
|                                                                      | ок   |

അതിനുശേഷം സാധാരണ ക്ലെയിം ബില്ലുകളെപ്പോലെ Claim Appproval, Make Bill from Approved claims, E submission എന്നിവ ചെയ്യാവുന്നതാണ്. ട്രഷറിയിൽ ബിൽ നൽകമ്പോൾ താഴെ പറയുന്ന ഡോകൃമെന്റ്സ് ആണ് നൽകേണ്ടത്.

- 1) Spark generated Claim Bill
- 2) DDO Proceedings [ Non gazette employees ]
- 3) AG Surrender Slip copy [ Gazetted employees ]
- 4) Manual Calculation

Terminal Surrender [Arrear] Proceedings നായി താഴെയുള്ള ലിങ്കിൽ ക്ലിക്ക് ചെയ്യുക https://drive.google.com/file/d/1RKgjuSxu0eHJhzWMgL3hQ4\_QtaCkjHht/view?usp=sharing

### **Terminal Surrender of Leave [Arrear] – Pay Revision Arrear**

ശമ്പളപരിഷ്കരണത്തോടനുബന്ധിച്ച്, ആദ്യം മാറിയ ടെർമിനൽ സറണ്ടർ അരിയർ ബില്ലിൽ നിന്നും, അടിസ്ഥാനശമ്പളത്തിൽ വൃത്യാസമുണ്ടാകമ്പോഴാണ് ഈ അരിയർ മാറി നൽകന്നത്. നോൺ ഗസറ്റഡ് ജീവനക്കാർക്ക് ഈ അരിയർ മാറി നൽകന്നതിനായി, പുതിയ ബേസിക് പേ ഫിക്സ് ചെയ്തകൊണ്ടുള്ള നിയമന അധികാരിയുടെ ഫിക്സേഷൻ സ്റ്റേറ്റ്മെന്റ് ലഭിക്കേണ്ടതായുണ്ട്. ഗസറ്റഡ് ജീവനക്കാർക്ക്, AG യിൽ നിന്നുള്ള പേസ്ലിപ് അപ്ഡേറ്റായാൽ മാത്രമേ ഈ അരിയർ മാറി നൽകാൻ കഴിയുകയുള്ളൂ എന്നത് പ്രത്യേകം ശ്രദ്ധിക്കുക. പേറിവിഷൻ അപ്ഡേറ്റ് ആയതിനുശേഷമാണ് ഈ അരിയർ മാറിനൽകേണ്ടതെന്ന് പ്രത്യേകം ശ്രദ്ധിക്കക.

ടെർമിനൽ സറണ്ടർ അരിയർ ഡി.എ. ബില്ലിനേപ്പോലെതന്നെ, ടെർമിനൽ സറണ്ടർ പേറിവിഷൻ അരിയർ ബില്ലും തയ്യാറാക്കുന്നതിനായി Accounts - Cliam Entry -Regular/Employees with SPARK ID എന്ന അതേ ഓപ്ഷനാണ് ഉപയോഗിക്കേണ്ടത്.

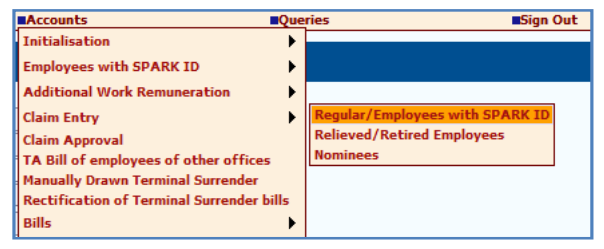

ഗസറ്റഡ് ജീവനക്കാരുടെ ടെർമിനൽ സറണ്ടർ പേസ്ലിപ് അപ്ഡേറ്റ് ആയിട്ടുണ്ടെന്ന് Salary matters – Changes in the month – View AG Payslip details എന്ന ഓപ്ഷൻ വഴി നോക്കുക. ടെന്മിനൽ സറണ്ടറിന്റെ പേസ്ലിപ് വാലിഡേറ്റ് ചെയ്യേണ്ടതില്ല. ബിൽ പ്രോസസ് ചെയ്തകഴിയുമ്പോൾ തനിയേതന്നെ വാലിഡേറ്റഡ് ആകുന്നതാണ്.

| Pay Slip Details           |                 |   |
|----------------------------|-----------------|---|
|                            |                 |   |
| Pay Slip Date              | 17/06/2021      |   |
| Pay Slip Number            | 20210100051198  |   |
|                            |                 |   |
| Effective Date             | 31/07/2019      |   |
| Day(Monthly Pate)          | 102900          |   |
| Pay(hontiny kate)          | 102000          |   |
| Leave Salary(Monthly Rate) | 0               |   |
| Subsistance Allowance      | 0               |   |
|                            |                 |   |
| DA(Monthly Rate)           | 0               |   |
| HRA(Monthly Rate)          | 2000            |   |
|                            |                 |   |
| CCA(Monthly Rate)          | 0               |   |
| Full Basic                 | 0               |   |
| -1                         |                 |   |
| Slip Type                  | Leave Surrender | ~ |
| No.of days                 | 234             |   |
| Other Earnings             | Amount          |   |
| 1                          |                 |   |

ടെർമിനൽ സറണ്ടറിന്റെ റിവൈസ്ഡ് സ്ലിപ് അപ്ഡേറ്റഡ് ആയിട്ടുണ്ടെങ്കിൽ, അരിയർ പ്രോസസ് ചെയ്യാവുന്നതാണ്. അതിനായി Accounts - Cliam Entry -Regular/Employees with SPARK ID എന്ന ഓപ്ഷൻ വഴി, അരിയർ ഡി.എ. പോലെതന്നെ ക്ലെയിം എന്റർ ചെയ്യാവുന്നതാണ്.

| Department                                                                                                    | Indian Systems of Medicine                                                                                                    | ~               |
|----------------------------------------------------------------------------------------------------|----------------------------------------------------------------------------------------------------|-----------------|
| Office                                                                                                    | GOVT AYURVEDA DISPENSARY, KARUNAGAPPALLY                                                                                                    | ~               |
| Name of Treasury                                                                                                    | Sub Treasury, Karunagapally                                                                                                    |                 |
| Nature of Claim                                                                                                    | Terminal Surr of Leave (Arrear)                                                                                                    | ~               |
|                                                                                                    | Employees retired between (01/07/2014 - 31/01/2016) will not be listed below. I<br>Terminal surrender of leave(Arrear 2014 PR).                                | Please u        |
| DDO Code                                                                                                    | 681                                                                                                    | ~               |
|                                                                                                    |                                                                                                    |                 |
| Period of Bill                                                                                                    | 01/07/2019 - 31/07/2019                                                                                                    |                 |
| Period of Bill<br>Expenditure Head of Account<br>Salary Head of Account                                                                                                   | 01/07/2019 - 31/07/2019<br>2071-01-115-99-00-00-00-TLS<br>2210-02-101-97-00-01-01                                                                              | >               |
| Period of Bill<br>Expenditure Head of Account<br>Salary Head of Account<br>AS on Date(Retirement Date)                                                                    | 01/07/2019 - 31/07/2019<br>2071-01-115-99-00-00-00-TL5<br>2210-02-101-97-00-01-01<br>31/07/2019                                                                | v               |
| Period of Bill<br>Expenditure Head of Account<br>Salary Head of Account<br>AS on Date(Retirement Date)<br>Mode of Payment                                                 | 01/07/2019 - 31/07/2019<br>2071-01-115-99-00-00-00-TLS<br>2210-02-101-97-00-01-01<br>31/07/2019<br>Employee TSB                                                | > <b>&gt;</b> > |
| Period of Bill<br>Expenditure Hend of Account<br>Salary Hend of Account<br>AS on Date(Retirement Date)<br>Mode of Payment<br>Employee nill be listed here only if the emp | 01/07/2019 - 31/07/2019<br>2071-01-115-99-00-00-00-TL5<br>2210-02-101-97-00-01-01<br>31/07/2019<br>Employee TSB<br>ployee belongs to the given mode of payment | 2 2 2           |

No. of days കൊടുക്കുമ്പോൾ Amount payable തനിയേതന്നെ വരുന്നതാണ്. ഇപ്രകാരം വരുന്ന തുക ശരിയാണെന്ന് manual calculation വഴി ഉറപ്പാക്കേണ്ടതാണ്. എല്ലാ വിവരങ്ങളും നൽകിയശേഷം വലതുവശത്തുള്ള insert ബട്ടണിൽ ക്ലിക്ക് ചെയ്യുന്നതോടെ ക്ലെയിം ബിൽ എൻടി പൂർത്തിയാകുന്നതാണ്.

| PEN      | Name          | Designation            | Authorization No | Authorization Date | No. of days | Sanction order No. | Sanction order<br>Date | Amount<br>Payable |        |
|----------|---------------|------------------------|------------------|--------------------|-------------|--------------------|------------------------|-------------------|--------|
| 418815 🗸 | Harishkumar R | Senior Medical Officer | 202100051198     | 17/06/2021         | 234         | 20210100051198     | 17/06/2021             | 65021             | Insert |

അതിനുശേഷം സാധാരണ ക്ലെയിം ബില്ലുകളെപ്പോലെ Claim Appproval, Make Bill

from Approved claims, E submission എന്നിവ ചെയ്യാവുന്നതാണ്. ട്രഷറിയിൽ ബിൽ നൽകമ്പോൾ താഴെ പറയുന്ന ഡോക്യമെന്റ്സ് ആണ് നൽകേണ്ടത്.

- 1) Spark generated Claim Bill
- 2) DDO Proceedings [ Non gazette employees ]
- 3) AG Surrender Slip copy [ Gazetted employees ]
- 4) Manual Calculation

For Private Use Only